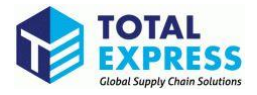

## CARM Client Portal Setup Guide

### 4. Register my business & 5. Request access to my employer

2024

### Contents

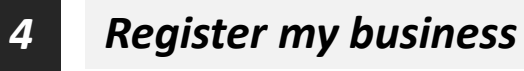

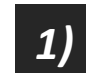

Input the business information

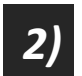

Answer the security questions

5 Request access to my employer

# 4. Register my business1) Input the business information

You will be greeted with the First time setup page, from which two options will be available: Request access to my employer, or Register my business.

#### **First Time Setup**

 $\mathbf{M}$ 

| Are you an <b>employee</b> who needs to be associated to your employer's<br>registered business? | manager who wants to use the<br>commercial client portal for your<br>business? |
|--------------------------------------------------------------------------------------------------|--------------------------------------------------------------------------------|
| Find a business                                                                                  | You will need to have access to<br>privileged information for this             |

- Request access to my employer
- Register my business
- This option is intended for authorized users with access to privileged information and will allow the user to set up and complete registration for a business on the portal.

#### **Register my business**

 Upon clicking Register my business, you will be greeted with the following screen that details the business linking requirements:

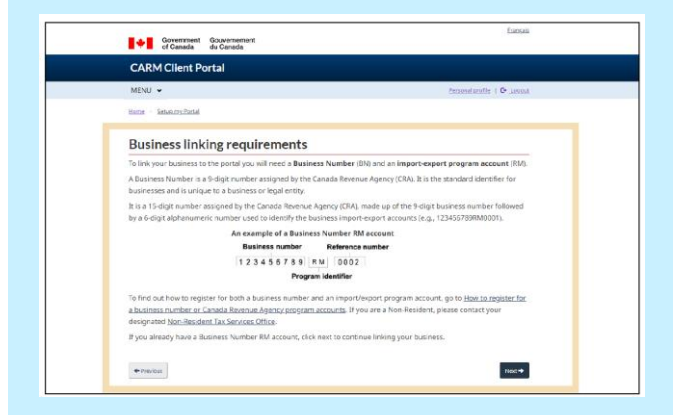

1. You will then be required to enter the business number and program reference number, as shown below:

| * Business number (999999999) (requi                                                                 | red)                                          |              |  |
|----------------------------------------------------------------------------------------------------|-----------------------------------------------|--------------|--|
| Importer program reference numbe                                                                     | r (RM1234) (required)                         |              |  |
| <ul> <li>I, Liviu Family, certify that I am here<br/>trade activities with the Canada Box</li> </ul> | by authorized to act on behalf of the busines | s to conduct |  |
| trade activides with the canada bon                                                                  | uer services Agency (cosA)                    |              |  |

2. Input your business information.

Ensure it is identical to the information that the Canada Revenue Agency (CRA) has on file about your company. You will get an error message if you input anything different from the CRA's information. Click **Next** to continue.

| Fill in the fields below to validate you                                      | ur business. If you encounter errors, make sure you have entered the exact legal                                                 |
|-------------------------------------------------------------------------------|----------------------------------------------------------------------------------------------------|
| entity name for your business.                                                |                                                                                                    |
| If you are a sole proprietor, use your<br>the legal corporate name of your bu | • personal legal name (for example, Jane Doe). In all other scenarios, you should use<br>siness (for example, ABC Incorporated). |
| Business number<br>123456158                                                  |                                                                                                    |
| * Legal entity name or Operating name (ma                                     | xx. 175 characters) (required) 😝                                                                                                 |
| T&P Cutsom Brokers                                                            |                                                                                                    |
|                                                                               |                                                                                                    |
| Legal entity address details                                                  |                                                                                                    |
| (CRA).                                                                        | s of the legal entity (BN9) that is currently on file with the Canada Revenue Agency                                             |
| P.O box/R.R                                                                   |                                                                                                    |
|                                                                               |                                                                                                    |
| * Address Line 1 (required)                                                   |                                                                                                    |
| Address Line 2                                                                |                                                                                                    |
|                                                                               |                                                                                                    |
| * Country (required)                                                          |                                                                                                    |
| •                                                                             |                                                                                                    |
| Province/State                                                                |                                                                                                    |
|                                                                               |                                                                                                    |
| * City (required)                                                             |                                                                                                    |
|                                                                               |                                                                                                    |
|                                                                               |                                                                                                    |
| Postal/Zip Code                                                               |                                                                                                    |
| Postal/Zip Code                                                               |                                                                                                    |
| Postal/Zip Code                                                               |                                                                                                    |

# 4. Register my business2) Answer the security questions

You will need to answer one or more questions about your account. Do not use dollar signs or commas.

3. Select the question(s) you will answer from the pull down menu(s) provided.

| Business mumber RM account<br>122456158RM0001 |  |
|-----------------------------------------------|--|
|                                               |  |
| * Question 1 (required)                       |  |
| Select a question                             |  |
| * Question 2 (required)                       |  |
| Select a question                             |  |

\* See below for examples of each of these three questions and how to answer them.

- 1) Question: SOA balance from last 6 years
- Enter the date of an SOA from the past six years, then enter the balance of that SOA in the space provided.

| Satament of Account (S-00) Date (required)      | Balance of a Statement of Account (SOA) back to 2016-10-17 | • |
|-------------------------------------------------|------------------------------------------------------------|---|
| * Statement of Account (SOA) balance (required) | * Statement of Account (SOA) Date (required)               |   |
|                                                 | * Statement of Account (SOA) balance (required)            |   |

- 2) Question: Payment amount and date
- Enter the Payment date and Payment amount accepted by the CBSA in the past six years.

| 123456158RM00                                               | 01                                                                                                    |  |
|-------------------------------------------------------------|----------------------------------------------------------------------------------------------------|--|
| Question 1 (req                                             | uired)                                                                                                    |  |
|                                                             | the second set of a second set that has been second set of a second set of a second set of a second set of a se |  |
| Provide an exa                                              | tt amount or a payment that has been applied to your account since 2010-10-17                                   |  |
| Provide an exa                                              | t amount of a payment that has been applied to your account since 2010-10-17                                    |  |
| Provide an exa<br>Payment date (<br>09/2022                 | t amount or a payment that has been applied to your account since 2016-10-17 required)                          |  |
| Provide an exa<br>Payment date (<br>09/2022<br>Payment amou | t, amount or a payment that has been applied to your account since 2016-16-17 required) T Int (required)        |  |

- 3) Question: Total duties and taxes for an import accounting transaction
- Enter the total amount of duties and taxes for an import accounting transaction accepted by the CBSA in the past six years.

| The total amount of duties and taxes for an import a | counting transaction accepted by the CBSA from 2016-10-17 to current • |
|------------------------------------------------------|------------------------------------------------------------------------|
| * Transaction number (required)                      |                                                                        |
| 12155538621212                                       |                                                                        |
| * Total amount of duties and taxes (required)        |                                                                        |
| -9876.00 \$CA                                        |                                                                        |
|                                                      |                                                                        |

4. Review your business information and click Confirm.

| Review the business info                                                                                                    | ormation provided and confirm registration.                                                                                                    |
|----------------------------------------------------------------------------------------------------|----------------------------------------------------------------------------------------------------|
| As a result of this proces                                                                                                    | ss, you will be assigned the role of business account manager for this account. The Setup my                                                                                                    |
| portal section can be us                                                                                                    | sed to give your employees or representatives access to your program account(s).                                                                                                    |
| Business number                                                                                                    | Legal entity name                                                                                                    |
| 123456158                                                                                                    | T&P Cutsom Brokers                                                                                                    |
| The following programs<br>contact the CBSA at 1-80                                                                                 | were found to be associated to your business. If the information below is incorrect, please<br>00-461-9999                                                                                                    |
| The following programs<br>contact the CBSA at 1-80<br>Program Account Num                                                          | were found to be associated to your business. If the information below is incorrect, please<br>00-401-9999<br>hbers                                                                                                    |
| The following programs<br>contact the CBSA at 1-80<br>Program Account Nun<br>123456158RM0001                                       | were four do be associated to your business. If the information below is incorrect, please<br>0-49-999<br>nbers                                                                                                    |
| The following programs<br>contact the CBSA at 1-80<br>Program Account Nun<br>123456158RM0001<br>123456158RM0002                    | were found to be associated to your business. If the information below is incorrect, please<br>00-461-999<br>https://www.associated.com/associated/associated/asso<br>associated/associated/associated |
| The following programs<br>contact the CBSA at 1-80<br>Program Account Nun<br>123456158RM0001<br>123456158RM0002<br>123456158RM0003 | were found to be associated to your business. If the information below is incernect, please<br>0-04-0999<br>nbars                                                                                                    |
| The following programs<br>contact the CBSA at 1-80<br>Program Account Nun<br>123456158RM0001<br>123456158RM0002<br>123456158RM0003 | were four do be associated to your business. If the information below is incorrect, please<br><b>obsrs</b>                                                                                                    |

### 5. Request access to my employer

You will be greeted with the First time setup page, from which two options will be available: Request access to my employer, or Register my business.

#### **First Time Setup**

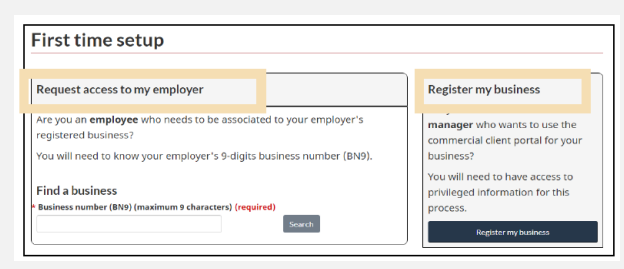

- Request access to my employer
- This option is intended for employees who wish to request access to a business account that is already registered on the portal.
- Register my business

#### Request access to my employer

1. Employees will be asked to enter the Business Number (or BN9), and to provide a reason for requesting access.

| Request access to my employer                                                                    | Register my business                                                                      |
|--------------------------------------------------------------------------------------------------|-------------------------------------------------------------------------------------------|
| Are you an <b>employee</b> who needs to be associated to your employer's<br>registered business? | Are you a business account<br>manager who wants to use the<br>CARM Client Portal for your |
| Find a huciness                                                                                  | You will need to have access to<br>privileged information for this                        |
| Business number (BN9) (maximum 9 characters) (required                                           | process.                                                                                  |
| 100001254 Search                                                                                 | Register my business                                                                      |
| Found match                                                                                      |                                                                                           |
| Business operating/trade name<br>ImporterCompany1755                                             |                                                                                           |
| Specify why you need access                                                                      |                                                                                           |
| Comments (maximum 256 characters) (required)<br>This field is required.                          |                                                                                           |
|                                                                                                  |                                                                                           |

\*The BAM who set up the business account will approve the access and delegation of authority by navigating to the **"Manage pending employee requests"** approve the request and setting the level of authority.